- 1. Log in to the training calendar
  - a. www.kyt2.com
  - b. Click on Admin (login for administrators)
  - c. Sign in
- 2. Click on Manage Group

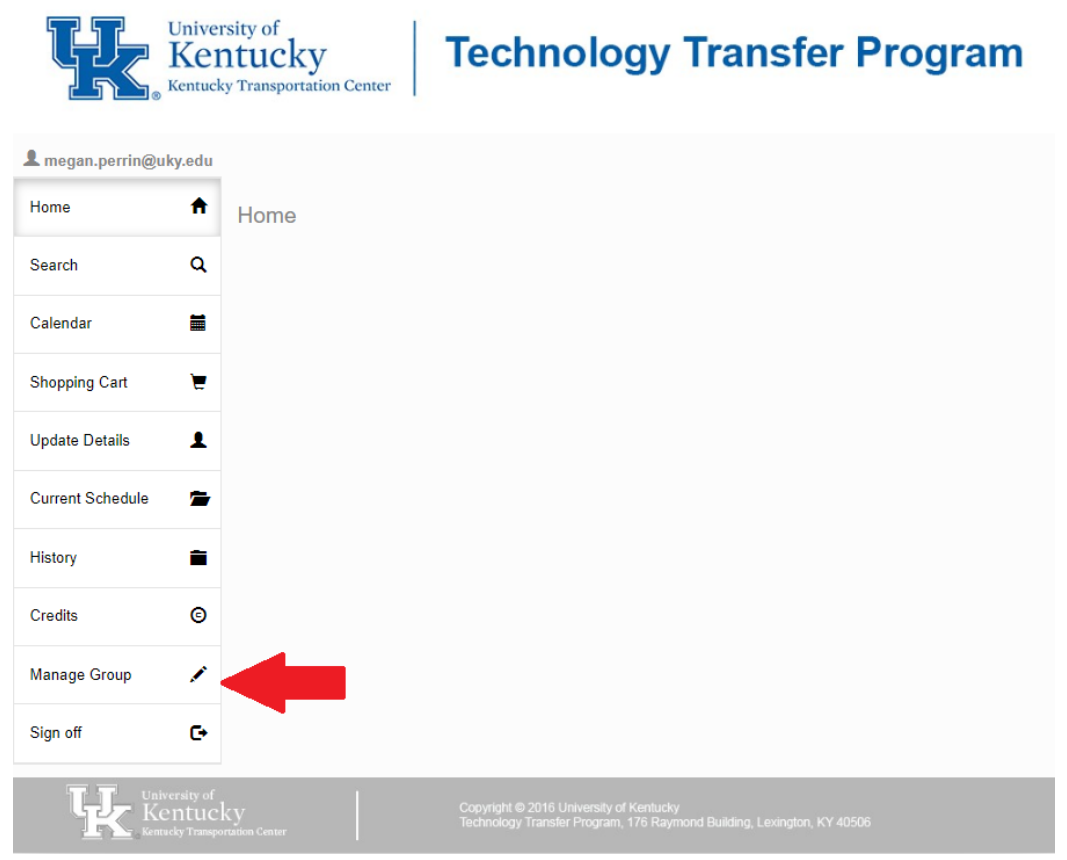

3. Click on the participant that is currently registered for the course. You will click on the Cancel button.

| L megan.perrin@uky.edu |                  |                         |                               |                                |                              |
|------------------------|------------------|-------------------------|-------------------------------|--------------------------------|------------------------------|
| Home                   | Manage Group     |                         |                               |                                |                              |
| Search Q               | Group Contacts   |                         |                               |                                |                              |
| Calendar               | Name             | Email                   | Organization                  | Position                       |                              |
| Shopping Cart          | Boston, Becky    | becky.boston@uky.edu    | KTC<br>Technology<br>Transfer | Conference<br>Coordinator      | Edit/View<br>Cancel<br>Print |
| Current Schedule       | Horseman, Martha | martha.horseman@uky.edu | KTC<br>Technology<br>Transfer | Program<br>Manager/LTAP        | Edit/View<br>Cancel<br>Print |
| History                | Martin, Megan    | megan.perrin@uky.edu    | KTC<br>Technology<br>Transfer | Training<br>Program<br>Manager | Edit/View<br>Cancel<br>Print |
| Manage Group           | Worthy, Nicole   | nicole.worthy@uky.edu   | KTC<br>Technology<br>Transfer | Training<br>Assistant          | Edit/View<br>Cancel<br>Print |

4. Click the class you want to cancel the participant from, and then click the Cancel button

| Home             | CEPSC Inspector Qualification 02/07-08/23 |
|------------------|-------------------------------------------|
| Search           | Q                                         |
| Calendar         | =                                         |
| Shopping Cart    | Ξ.                                        |
| Update Details   | 1                                         |
| Current Schedule | 2                                         |
| History          | •                                         |
| Credits          | 0                                         |
| Manage Group     | 1                                         |
| Sian off         | e.                                        |

5. Confirm the cancellation by clicking the Cancel button.

| L megan.perrin@u | ky.edu |
|------------------|--------|
| Home             | A      |
| Search           | ٩      |
| Calendar         |        |
| Shopping Cart    | Ħ      |
| Update Details   | 1      |
| Current Schedule | 1      |
| History          |        |
| Credits          | ©      |
| Manage Group     | 1      |
| Sign off         | G      |